# UNIVERSIDAD DEL CEMA UCEMA

# PLAN DE CONTINUIDAD PEDAGÓGICA

# PLATAFORMA ZOOM

# Instructivo para alumnos

| Instalación de Zoom                        | 1  |
|--------------------------------------------|----|
| Cómo acceder a la plataforma Zoom          | 1  |
| Reuniones                                  | 7  |
| Herramientas de Zoom                       | 7  |
| 1. Micrófono                               | 8  |
| 2. Cámara de video                         | 8  |
| 3. Participantes                           | 8  |
| 4. Compartir pantalla                      | 10 |
| Compartir pantalla                         | 11 |
| • Pizarra                                  | 12 |
| Archivos, otras aplicaciones o páginas web | 12 |
| 5. Chatear                                 | 13 |
| 6. Salir de la reunión                     | 14 |

# Instalación de Zoom

Para poder aprovechar todas las funciones de la plataforma Zoom, lo primero que debe hacer es proceder a su instalación. Para ello debe ingresar a <u>https://zoom.us/download</u> en donde encontrará diferentes opciones según el equipo desde el cual desee operar (computadora, notebook, tablet, celular, etc.) e instalar la aplicación.

# Cómo acceder a la plataforma Zoom

Para acceder a las clases los alumnos tienen que ingresar a esta página: <u>https://ucema.edu.ar/misclases</u>.

La Universidad le enviará todos los viernes un correo electrónico a la dirección email con que se registró en la Universidad, este mensaje listará las materias, días y horarios de cada clase de la semana siguiente. Adicionalmente, una hora antes del comienzo de cada clase a la que está anotado, recibirá un mail de recordatorio de la clase que está por comenzar. Los mensajes que le llegarán serán similares a los que se muestran en los siguientes ejemplos:

#### Email semanal

Motivo: Programación de próximas clases

Estimado alumno:

A continuación, se muestran las clases a las que deberá asistir de manera online durante los próximos días:

Para acceder a sus clases deberá ingresar al siguiente <u>enlace</u>. Allí deberá colocar su usuario y contraseña UCEMA, y luego hacer click en el botón "ir a mi clase".

Contratos Civiles y Comerciales - Parte General lunes 22 de febrero, 14:30 hs Análisis Matemático IV viernes 26 de febrero, 09:00 hs

NOTA: Por favor, si Ud. tiene alguna duda o problema para acceder, comuníquese con secretaría académica (alumnosgrado@ucema.edu.ar o alumnosposgrado@ucema.edu.ar), o bien, puede acceder al siguiente enlace donde encontrará instructivos y mayor información: https://ucema.edu.ar/ensenanzaonline

UCEMA OnLine

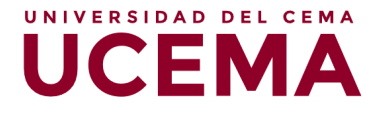

Email recordatorio
\*-----Motivo: Recordatorio de comienzo de clase Online
Estimado alumno:
Le informamos que para acceder a sus clases deberá ingresar
al siguiente <u>enlace</u>.
Allí deberá colocar su usuario y contraseña UCEMA, y luego hacer clic en el botón "ir a
mi clase".
Recuerde que a las 09:00 Hs comienza la clase Estadística I LICC
NOTA: Por favor, si Ud. tiene alguna duda o problema para acceder, comuníquese con
secretaría académica (alumnosgrado@ucema.edu.ar o
alumnosposgrado@ucema.edu.ar), o bien, puede acceder al siguiente enlace donde
encontrará instructivos y mayor información: https://ucema.edu.ar/ensenanzaonline.
-UCEMA OnLine

Acceso a las clases:

En su navegador ingrese a ucema.edu.ar/misclases

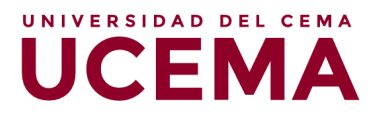

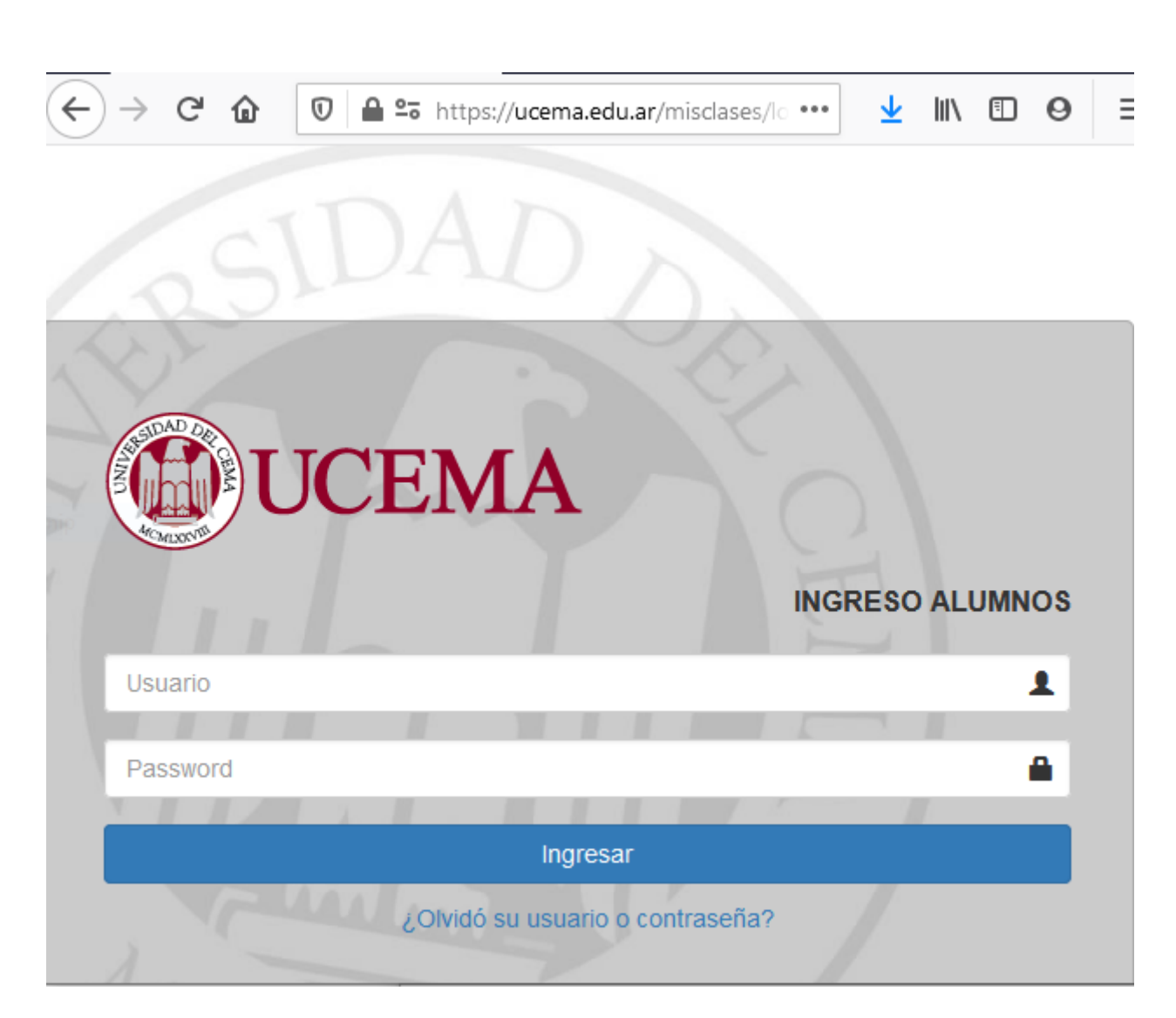

Ingrese su usuario / contraseña UCEMA

Si Ud. tiene alguna clase programada le aparecerá en una página como la siguiente:

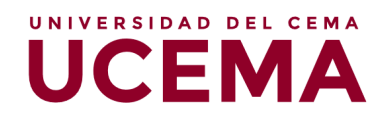

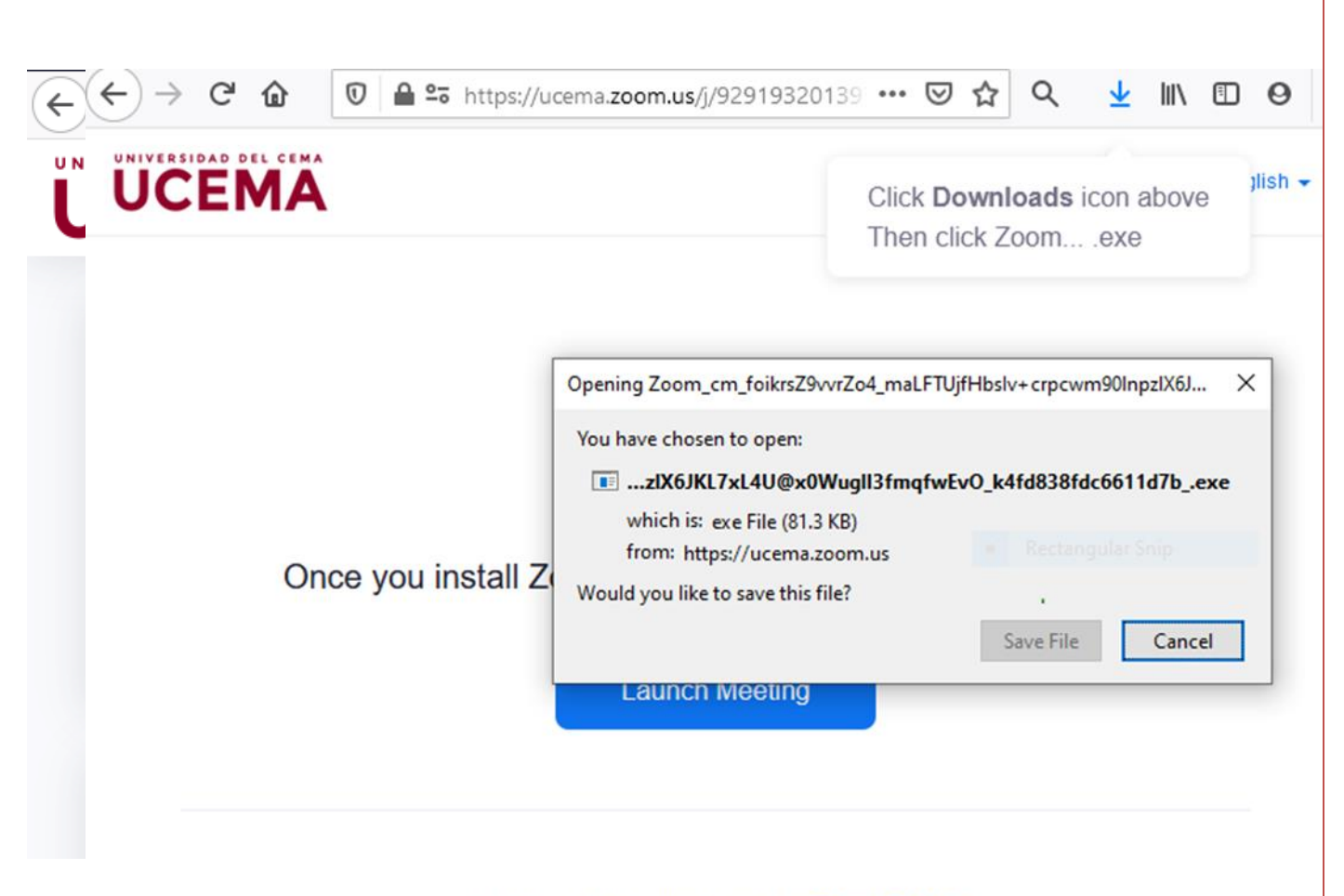

Don't have Zoom Client installed? Download Now

Copyright ©2021 Zoom Video Communications, Inc. All rights reserved.

Una vez que seleccione el ícono de color verde "Ir a mi clase" le aparecerá la siguiente página.

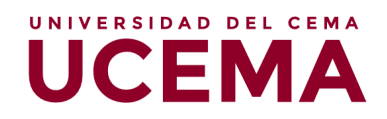

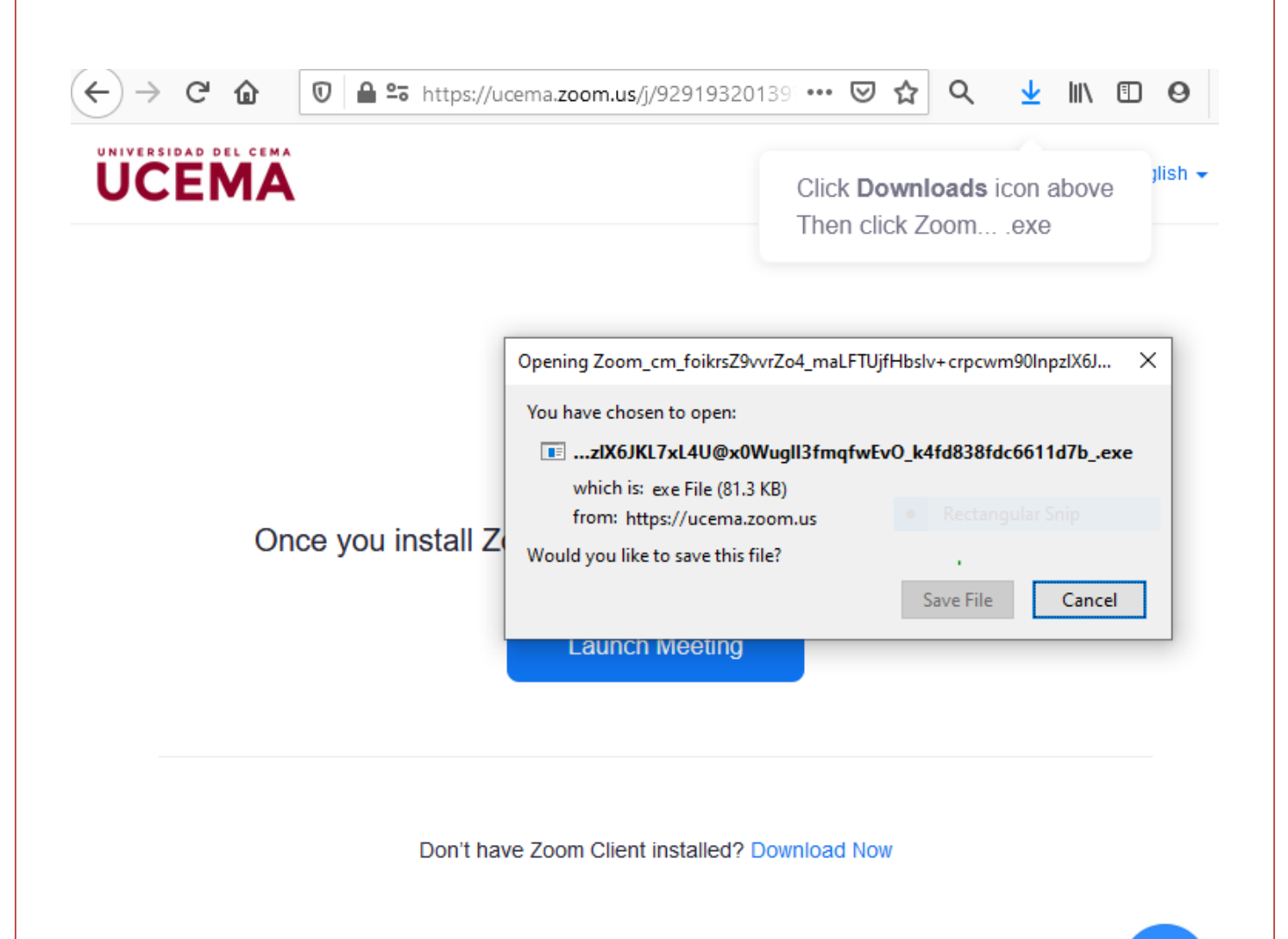

Copyright ©2021 Zoom Video Communications, Inc. All rights reserved.

Si Ud. ya tiene instalada la aplicación ZOOM pulsando "Launch meeting" ingresará a la clase.

En el caso de que los docentes todavía no hayan iniciado la clase obtendrá esta pantalla:

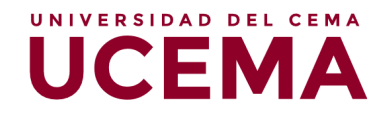

|               | Home                               | Chat          | Meetings  | Contacts            | Q Search |
|---------------|------------------------------------|---------------|-----------|---------------------|----------|
|               |                                    |               | _         |                     |          |
|               |                                    |               |           | - ×                 |          |
| O Please wai  | t for the host to                  | start th      | is meetin | 14:36               |          |
| U Flease wai  |                                    | start th      | is meetin | 9• y, February 1999 |          |
|               | Start: 2:00 PM                     |               |           |                     |          |
|               |                                    |               |           |                     |          |
|               |                                    |               |           |                     |          |
|               | Test Computer Aud                  | io            |           |                     |          |
| If you are th | ne host, please <u>login</u> to st | art this meet | ing.      | oming meetings      | today    |
|               |                                    |               |           |                     |          |

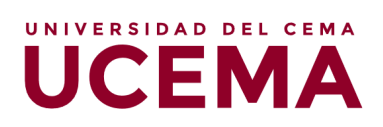

# Reuniones

En ese momento, se abrirá una nueva ventana en su computadora, donde transcurrirá la reunión. Tendrá por defecto el micrófono y la cámara web apagados. El docente será quien pueda habilitarlo usted para el uso de ambas funciones.

| 🛄 Zoom |            |                                        |              |                |                            |              |          | $\times$ |
|--------|------------|----------------------------------------|--------------|----------------|----------------------------|--------------|----------|----------|
|        |            | Home                                   | Chat         | ()<br>Meetings | (2)<br>Contacts            |              | Q Search | с,       |
|        |            |                                        |              |                |                            |              |          | 0        |
|        |            | - 14 f - 14 - 1 4 4 -                  |              |                | - ×<br>14:3                | 36           |          |          |
|        | O Please w | alt for the host to s                  | start th     | is meetir      | ng. <sub>y,</sub> Februari |              |          |          |
|        |            | Start: 2:00 PM                         |              |                |                            |              |          |          |
|        |            | Test Computer Audio                    | •            |                |                            |              |          |          |
|        | lf you a   | e the host, please <u>login</u> to sta | rt this meet | ing.           | oming me                   | etings today |          |          |
|        | Schedule   | Share screen 🐱                         |              |                |                            |              |          |          |
|        |            |                                        |              |                |                            |              |          |          |
|        |            |                                        |              |                |                            |              |          |          |

## Herramientas de Zoom

Una vez que accedió a la visualización del video, podrá observar que, en la parte inferior de la imagen, la plataforma ofrece diferentes opciones. A continuación, se procederá a describir las funcionalidades de aquellas a las que tendrán acceso los alumnos.

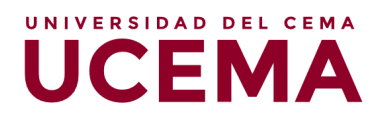

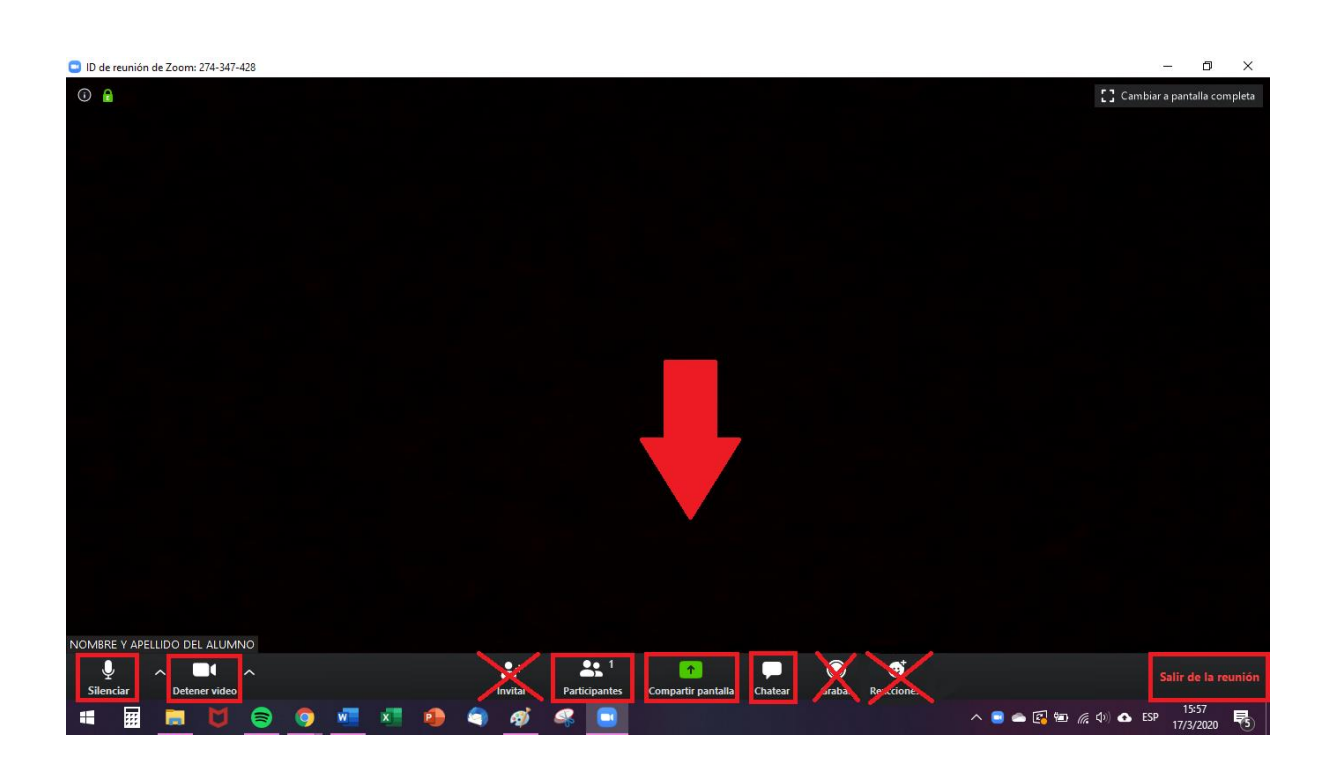

#### 1. Micrófono

Si usted hace clic en el ícono del micrófono, tendrá la opción de "Silenciar" o de "Activar" el mismo, esto permitirá que su voz se escuche o no, es decir, habilitará o inhabilitará su micrófono para que los demás participantes puedan o no escuchar su voz. Sugerimos que mientras el docente se encuentre dictando clase, usted mantenga su micrófono apagado para evitar solapamientos de las voces, y solo lo prenda ante la necesidad de alguna pregunta o cometario, o frente a consignas dadas que requieran su intervención.

### 2. Cámara de video

Lo mismo que sucede con el micrófono, se repite en esta opción. Al hacer clic en el ícono de la cámara de video, podrá activar o desactivar su cámara web, es decir, podrá habilitar o inhabilitar la opción de que los demás vean su filmación. Tanto el botón del micrófono como el de la cámara se encuentran en el margen inferior izquierdo de la pantalla.

#### 3. Participantes

En este apartado, podrá observar quiénes son los participantes de la reunión. Una vez que haga clic en este botón, del lado derecho de la pantalla aparecerá una columna con el listado de participantes. Allí podrá modificar su nombre (renombrar) y utilizar diferentes opciones, como la de "Levantar la mano", que notifica al anfitrión y le muestra un mensaje para simular que alguien levanta la mano.

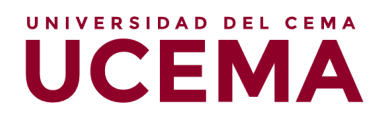

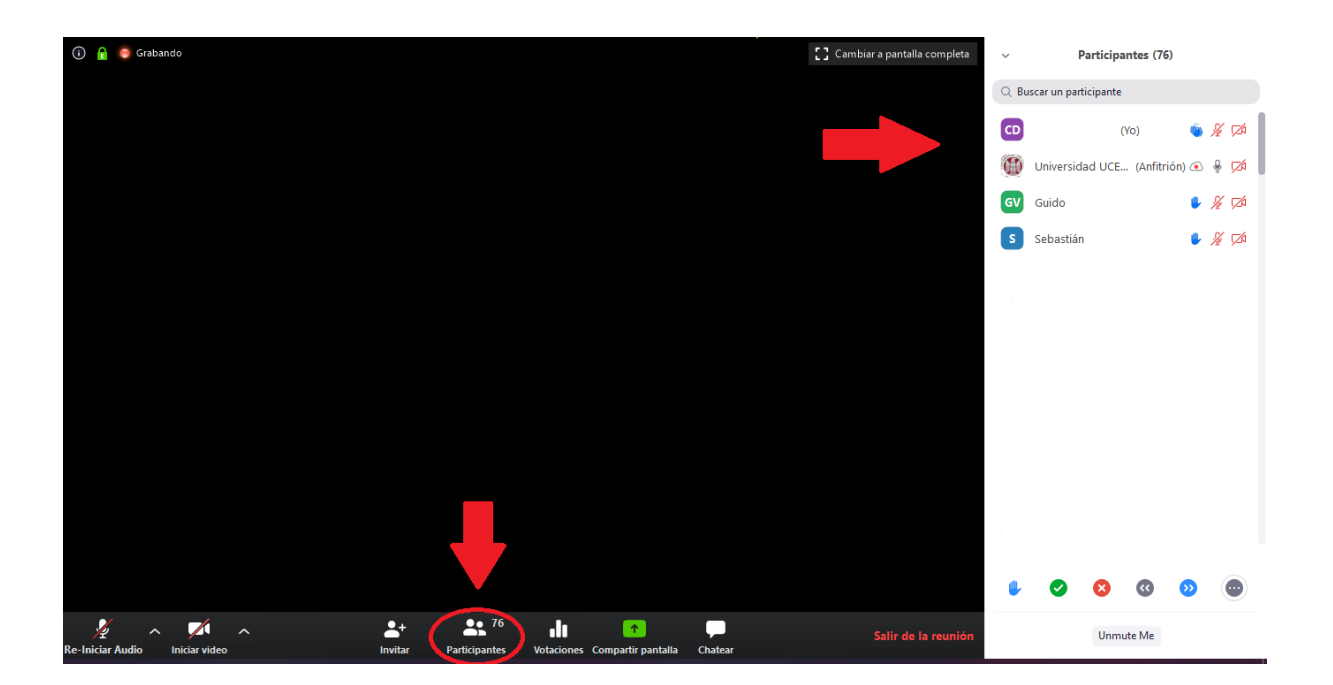

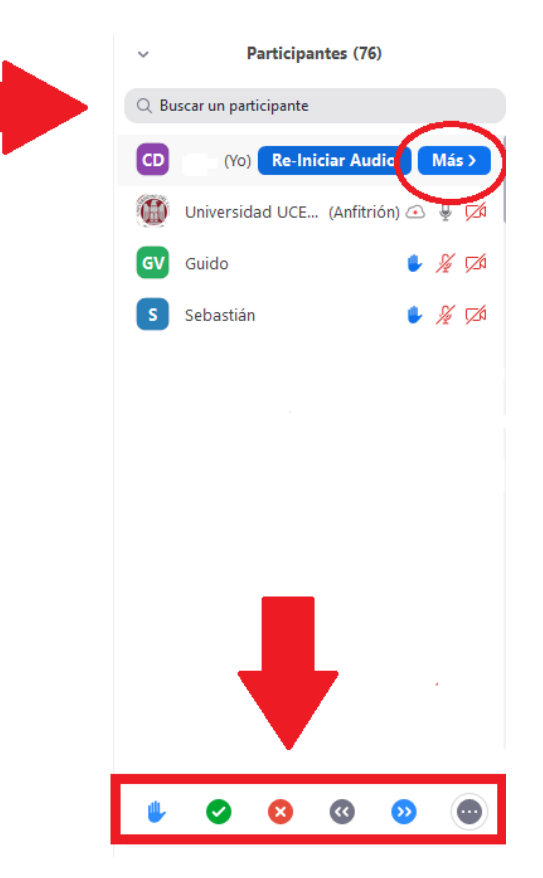

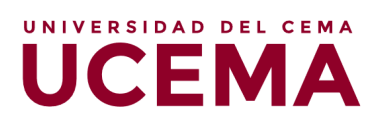

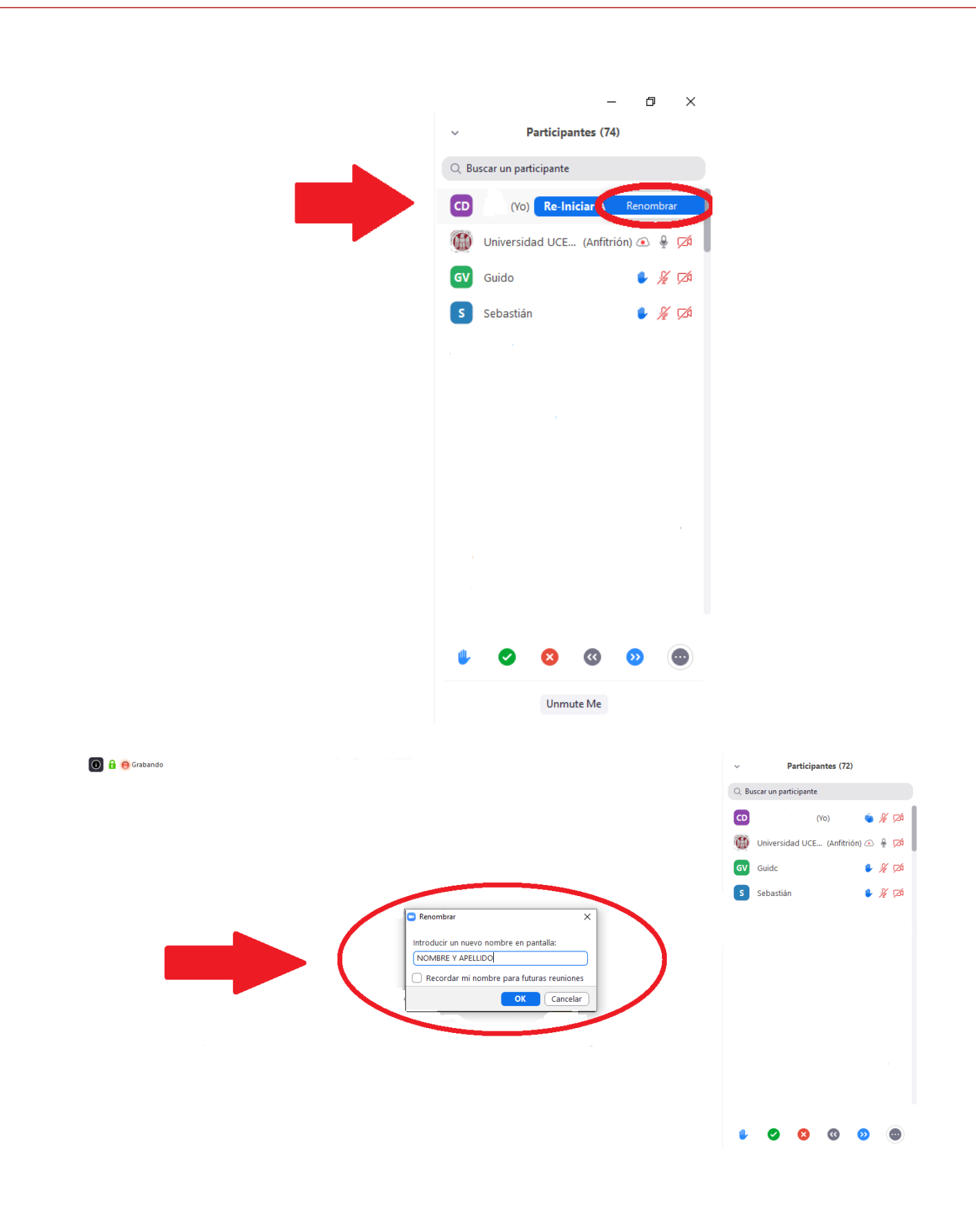

#### 4. Compartir pantalla

En esta sección, la plataforma brinda la posibilidad de que usted comparta la pantalla en vivo de su PC. Es decir, los demás participantes verán la pantalla que usted empiece a mostrar.

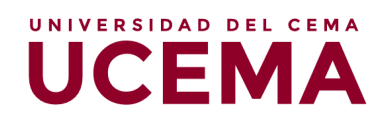

| 🕒 ID de reunió | ón de Zoom: 274-347 | -428                                                                                                    |                                |                               |                  | - 0 ×                         |
|----------------|---------------------|----------------------------------------------------------------------------------------------------|--------------------------------|-------------------------------|------------------|-------------------------------|
| (i)            |                     |                                                                                                    |                                |                               |                  | 2 Cambiar a pantalla completa |
|                |                     | Seleccionar la ventana o la aplicación que                                                                                                    | usted desea compartir          |                               |                  | ×                             |
|                |                     |                                                                                                    | Basic                          | Avanzado Archivos             |                  |                               |
|                |                     | ran and a second second | Pizarra                        | iPhone o iPad                 |                  |                               |
|                |                     |                                                                                                    |                                |                               |                  | <b>3</b>                      |
|                |                     |                                                                                                    |                                |                               |                  |                               |
|                |                     | Compartir sonido de la computadora                                                                                                    | a 🗌 Optimizar clip de video pa | ra pantalla completa          | Compar           | tir                           |
| Silenciar      | Detener vide        | <u>^</u>                                                                                                    | Invitar Participantes          | Compartir pantalla Chatear Gr | rabar Reacciones |                               |

En este sentido, Zoom ofrece diferentes opciones de "Compartir pantalla", entre las que se encuentran:

- Compartir pantalla, de modo genérico
- Pizarra
- Archivos, otras aplicaciones o páginas web que estén abiertos en dicho momento en su computadora

| ID de reunión de Zoom: 274-347-4 | 428                                           |                                                                                                    |                                |            | - 0 ×                          |
|----------------------------------|-----------------------------------------------|----------------------------------------------------------------------------------------------------|--------------------------------|------------|--------------------------------|
| i 6                              |                                               |                                                                                                    |                                |            | 【] Cambiar a pantalla completa |
|                                  | Seleccionar la ventana o la aplicación que us | sted desea compartir                                                                                                    |                                | ×          |                                |
|                                  |                                               | Basic Avar                                                                                                    | nzado Archivos                 |            |                                |
|                                  | Pantalia                                      | Pizarra                                                                                                    | iPhone o iPad                  |            |                                |
|                                  |                                               | A CONTRACTOR OF A CONTRACTOR OF A CONTRACTOR O |                                |            |                                |
|                                  | Compartir sonido de la computadora            | Optimizar clip de video para pan                                                                                                    | ialla completa                 | Compartir  |                                |
|                                  |                                               | • • • 1                                                                                                    |                                |            |                                |
| Silenciar Detener video          |                                               | Invitar Participantes Com                                                                                                    | partir pantalla Chatear Grabar | Reacciones |                                |

#### • Compartir pantalla

Aquí podrá transmitir en vivo cualquier cosa que usted realice en su computadora de forma simultánea. Una vez que elige esta opción, se enmarcará su monitor con un marco de

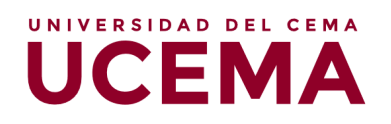

color verde, y todo lo que figure dentro de dicho marco, será lo que los demás participantes puedan observar.

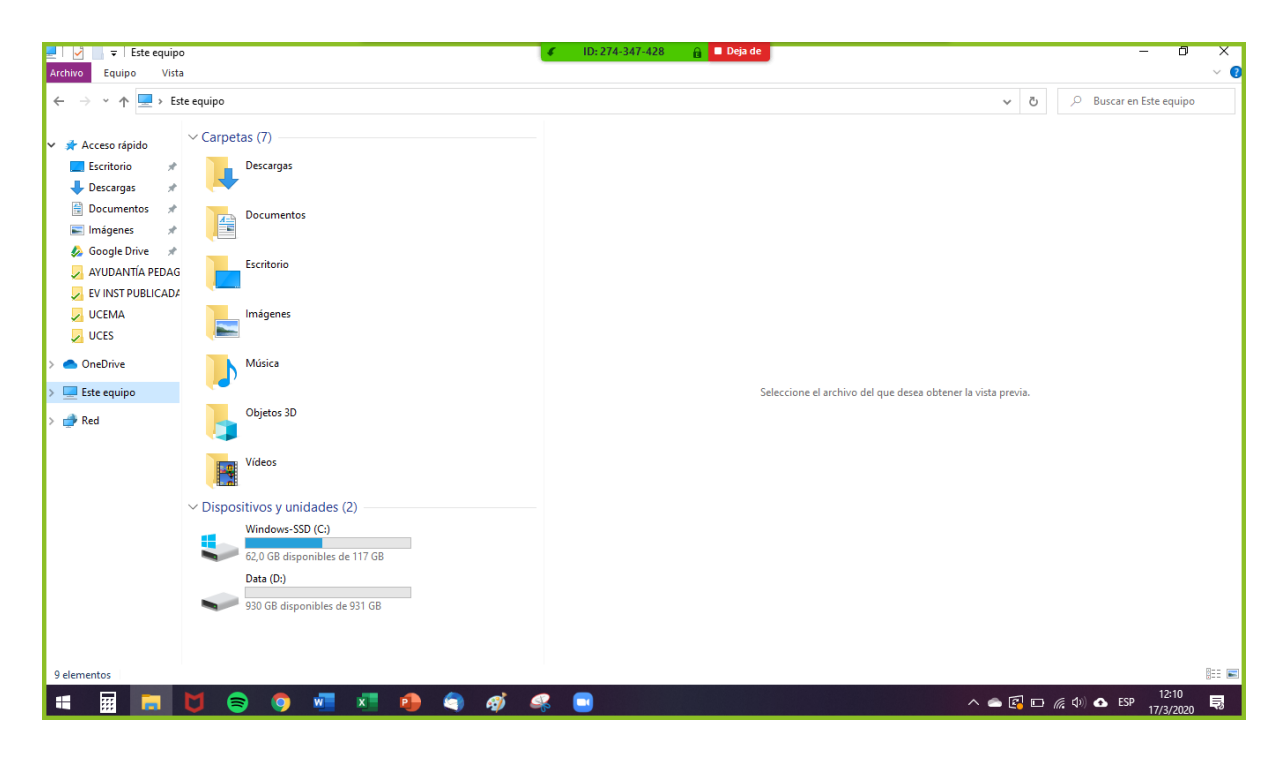

#### Pizarra

En este caso, podrá transmitir en vivo lo que usted vaya dibujando o escribiendo en una pizarra en blanco que se abrirá en una ventana nueva. En la imagen a continuación podrá observar un ejemplo de cómo verá usted la pizarra:

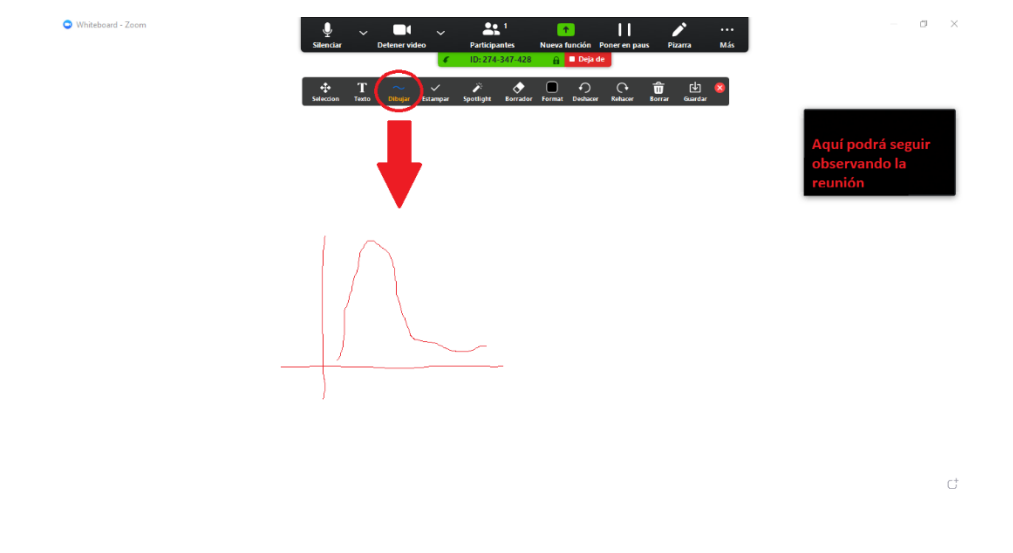

#### Archivos, otras aplicaciones o páginas web

Por último, la plataforma brinda la posibilidad de compartir aquellos archivos, aplicaciones o páginas web que usted posea abiertos en simultáneo a la reunión. Por ejemplo, si usted desea mostrar un Power Point durante la reunión, deberá abrirlo y prepararlo antes de comenzar la reunión, para que, de ese modo, una vez que se encuentre en dicha reunión, pueda utilizar esta opción y compartirle a los demás participantes la vista de las diapositivas

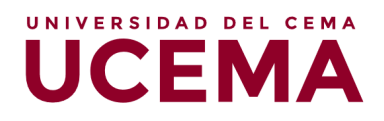

que usted vaya mostrando; inclusive, podrá explicar cada una en simultáneo, ya que los demás estarán escuchando a través de su micrófono.

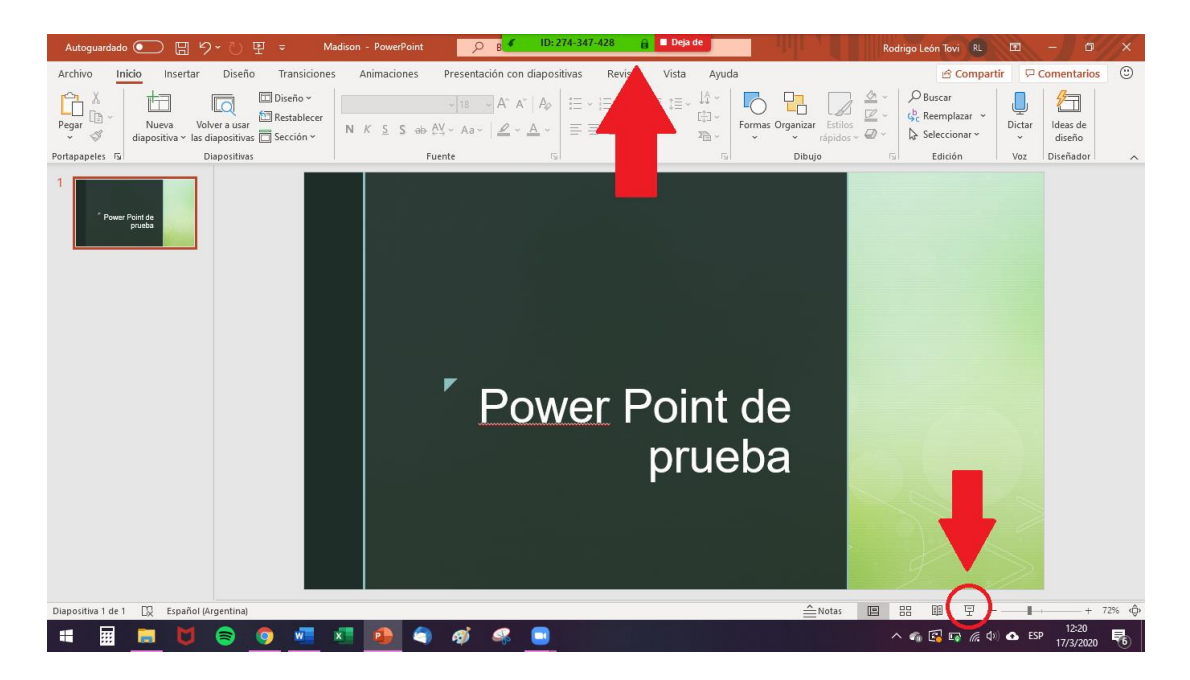

#### 5. Chatear

Otra herramienta que ofrece Zoom en una reunión es la del chat instantáneo. La misma permite mantener una conversación en simultáneo a lo que se muestra por video o se conversa por voz a través del micrófono. Esta herramienta puede ser utilizada, por ejemplo, para realizar preguntas mientras otro participante está explicando algún contenido o desarrollando una idea.

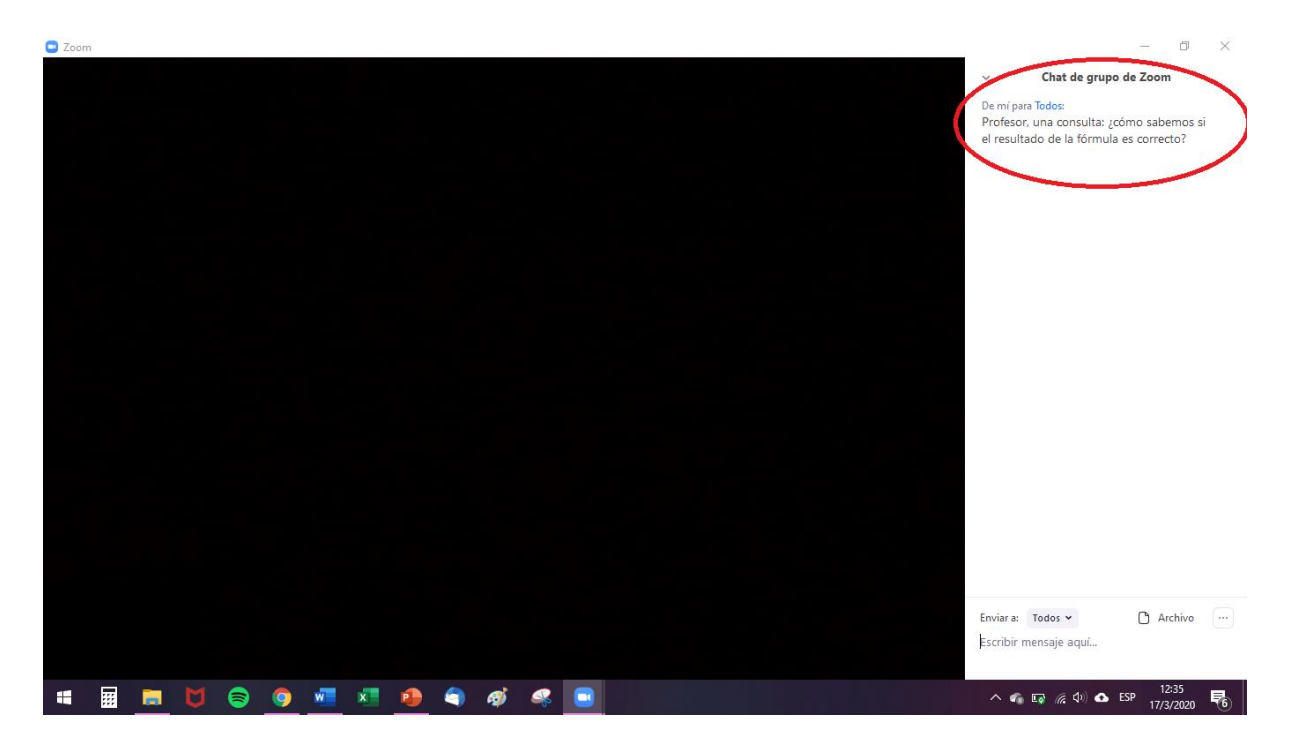

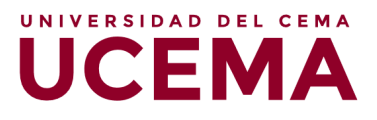

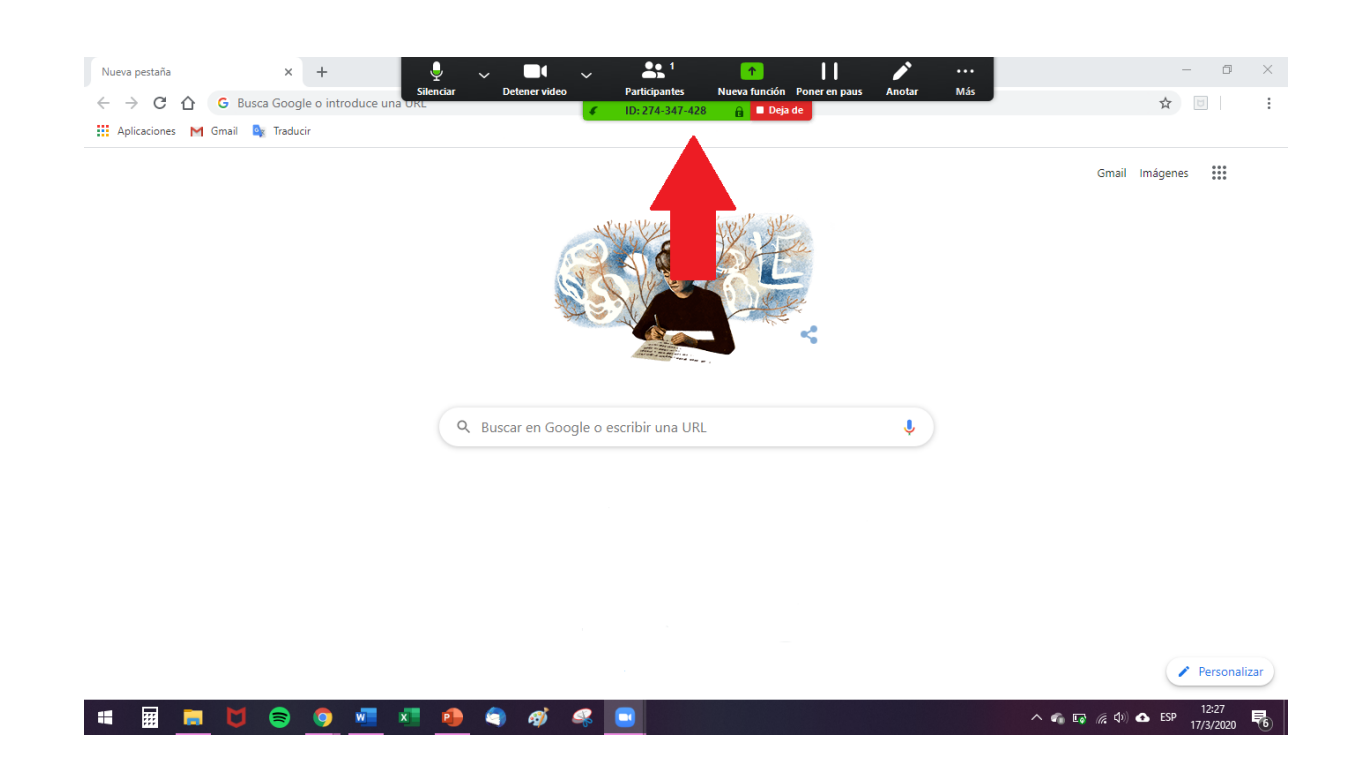

#### 6. Salir de la reunión

Por último, llegado el momento de finalizar la reunión, deberá hacer clic en el botón que indica "Salir de la reunión".

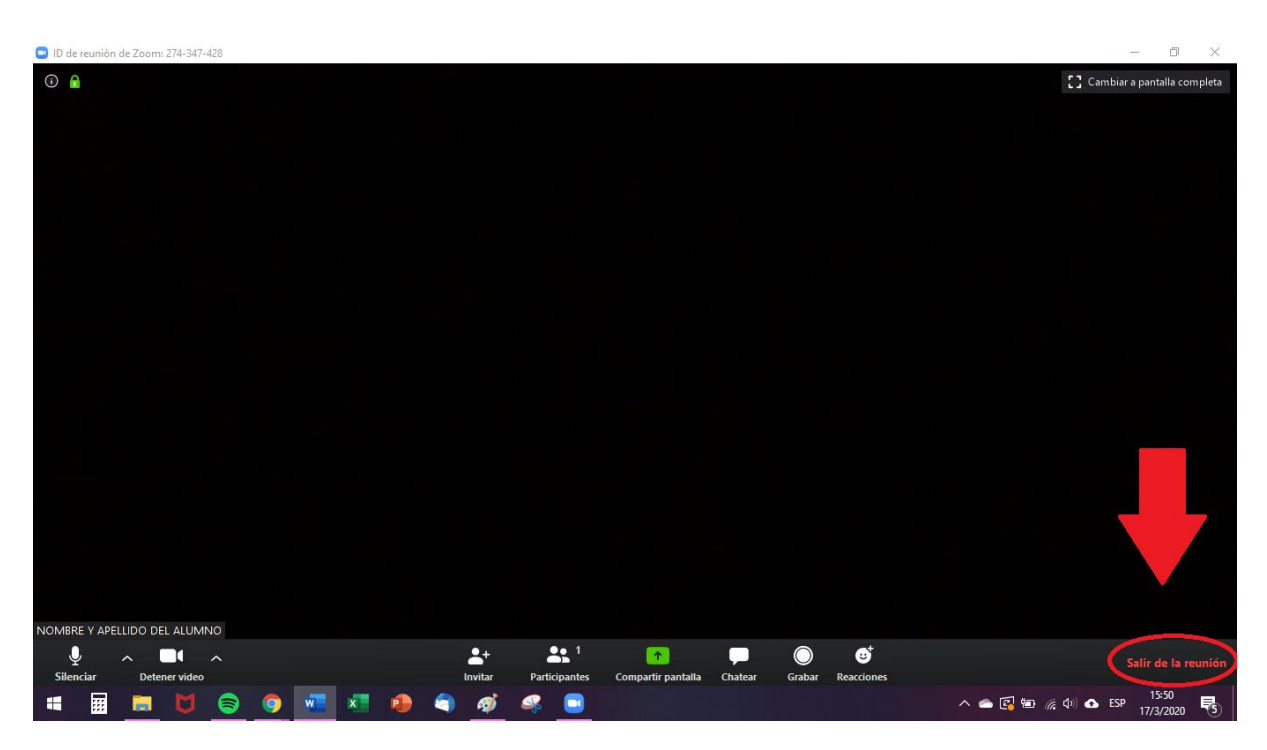

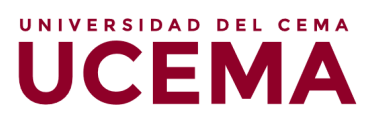

| ID de reunión de Zoom: 274-347-428                                                | - 0 ×                                    |
|-----------------------------------------------------------------------------------|------------------------------------------|
|                                                                                   | Cambiar a pantalla completa              |
|                                                                                   |                                          |
|                                                                                   |                                          |
|                                                                                   |                                          |
| Salir de la reunión                                                               | ×                                        |
| ¿Quiere salir de esta reunión?                                                    |                                          |
|                                                                                   |                                          |
| Salir de la reunión Ca                                                            | ancelar                                  |
|                                                                                   |                                          |
|                                                                                   |                                          |
|                                                                                   |                                          |
| NOMBRE Y APELLIDO DEL ALUMNO                                                      |                                          |
| ي م ال م<br>Silenciar Detenervideo Invitar Participantes Compartir pantalia Chate | sr Grabar Reacciones Salir de la reunión |
| = 📰 🛤 🔰 😂 🥥 🚾 🖉 🧶 🗬 🛷 🗬 📟                                                         | ∧                                        |

<u>Advertencia</u>: Si accidentalmente usted sale de la reunión, podrá ingresar nuevamente en tanto ésta siga vigente, conforme al horario establecido en la invitación. Si sucediera que el docente es quien sale de la reunión, ésta seguirá igualmente activa, por lo cual permanezca en línea hasta que el responsable del curso retome la actividad.

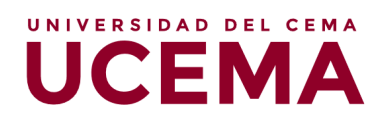